# Application Report **TPS65987D GPIO Events**

# **TEXAS INSTRUMENTS**

Wang, Hao

#### ABSTRACT

The TPS65987D device from the Texas Instruments family of USB Type-C<sup>®</sup> and USB PD controllers provides a set of GPIO events to achieve desired system behavior. A developer may program custom behavior triggered by GPIO to enable new functionality, and even load modified device configurations using GPIO events functionality.

These firmware-based GPIO events are simple to configure using the provided GUI software tools. The core TI PD controller firmware is unchanged when using GPIO events which ensures reliability, USB PD compliance, and also eases and speeds up development. This application report describes the procedure for configuring GPIO events on the TPS65987D and provides some concrete examples.

# **Table of Contents**

| 1 Introduction                                    | 2                |
|---------------------------------------------------|------------------|
| 2 TPS65987D GPIO Event List                       | 2                |
| 3 GPIO Events Register and Example Settings       | 5                |
| 3.1 GPIO Event Example Settings                   | 5                |
| 3.2 Application Configuration GPIO Event Settings | 7                |
| 4 PD Controller Customization by GPIO Events      | 13               |
| 4.1 Barrel Jack Connect Event PD Flow             | 13               |
| 4.2 Barrel Jack Remove Event PD Flow              | 15               |
| 5 Status Register and 4CC Commands                | 15               |
| 5.1 GPIO Status Monitoring                        | 1 <mark>6</mark> |
| 5.2 Using 4CC GPIO Commands                       | <mark>18</mark>  |
| 6 Revision History                                | <mark>20</mark>  |

# **List of Figures**

| Figure 3-2. Template with GPIO Events Mapped for TPS65987D EVM.       7         Figure 3-3. Number of Configuration Sets.       8         Figure 3-4. App Config Group 1 Settings.       9         Figure 3-5. Adjust Registers in AC GPIO Low (0x1).       10         Figure 3-6. App Config GPIO Set Event, GPIO Low Settings Example.       11         Figure 3-7. App Config GPIO Set Event, GPIO High Settings Example.       12         Figure 3-8. Map Load App Config Set 1 to GPIO 4.       13 |
|----------------------------------------------------------------------------------------------------|
| Figure 3-3. Number of Configuration Sets.       8         Figure 3-4. App Config Group 1 Settings.       9         Figure 3-5. Adjust Registers in AC GPIO Low (0x1).       10         Figure 3-6. App Config GPIO Set Event, GPIO Low Settings Example.       11         Figure 3-7. App Config GPIO Set Event, GPIO High Settings Example.       12         Figure 3-8. Map Load App Config Set 1 to GPIO 4.       13                                                                                 |
| Figure 3-4. App Config Group 1 Settings.       9         Figure 3-5. Adjust Registers in AC GPIO Low (0x1).       10         Figure 3-6. App Config GPIO Set Event, GPIO Low Settings Example.       11         Figure 3-7. App Config GPIO Set Event, GPIO High Settings Example.       12         Figure 3-8. Map Load App Config Set 1 to GPIO 4.       13                                                                                                    |
| Figure 3-5. Adjust Registers in AC GPIO Low (0x1)                                                                                                    |
| Figure 3-6. App Config GPIO Set Event, GPIO Low Settings Example.       11         Figure 3-7. App Config GPIO Set Event, GPIO High Settings Example.       12         Figure 3-8. Map Load App Config Set 1 to GPIO 4.       13                                                                                                    |
| Figure 3-7. App Config GPIO Set Event, GPIO High Settings Example                                                                                                    |
| Figure 3-8. Map Load App Config Set 1 to GPIO 4                                                                                                    |
|                                                                                                    |
| Figure 4-1. GPIO 21 Settings                                                                                                    |
| Figure 4-2. PD Trace of Barrel Jack Connect Event                                                                                                    |
| Figure 4-3. PD Trace of Barrel Jack Removal Event                                                                                                    |
| Figure 5-1. Variable DC/DC GPIO Status for 5-V Supply                                                                                                    |
| Figure 5-2. Variable DC/DC GPIO Status for 20-V Supply                                                                                                    |
| Figure 5-3. 4CC Commands in TPS6598x Application Customization Tool                                                                                                    |
| Figure 5-4. Using 'GPoe' 4CC Command                                                                                                    |
| Figure 5-5. Using 'GPsh' 4CC Command                                                                                                    |

# List of Tables

#### 

#### Trademarks

USB Type- $C^{\otimes}$  is a registered trademark of USB Implementer's Forum. All trademarks are the property of their respective owners.

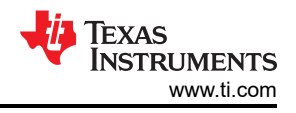

# **1** Introduction

GPIO Events feature of TPS65987D allow users to tie specific events within the PD controller to trigger a signal in the system and also control the PD controller behavior by an external signal. These GPIO toggles in response to a defined PD or USB event can be used for customizing system behavior. TPS65987D Configuration Tool is used to assign events to specific GPIO. TPS65987D device has a number of configurable GPIOs that can be used for this purpose and each GPIO behavior can be configured independently with such events depending on the system need.

The ability to configure independent GPIO events allows PD system designers to achieve variety of system behavior. This helps TPS65987D users to implement unique applications and differentiate their end products with innovative system implementations. There are also GPIO events available that can trigger loading a modified device configuration settings real-time based on the requirements of an application that require configuration change on-the-fly.

Unlike some PD controllers in the market that require firmware customization, TI PD controller can deliver the same custom behavior using GPIO events feature keeping the core firmware same. This ensures that a fully tested and verified firmware can be used by all end users without having to modify PD controller internal firmware. This helps speed up end product development cycle and ensures that overall system behavior is robust and reliable.

The following topics are covered in this chapter:

- 1. Available GPIO events in TPS65987D.
- 2. Setting up and modifying examples of GPIO events capabilities.
- 3. Verifying correct behavior of event that is configured.
- 4. Analyzing the results of the PD trace data.
- 5. Modifying GPIO events by using TPS6598x Application Customization tool.

# 2 TPS65987D GPIO Event List

TPS65987D firmware implements specific events that can be tied to GPIOs. These assigned events dictate the behavior of a system in response to a defined hardware or USB event. The TPS6598x Application Customization tool can be used to assign events to specific GPIOs. Table 2-1 lists all the GPIO events that are available in TPS65987D and their behavior.

| Event Name                                                                                                    | I/O    | Active State   | Behavior                                                                                                    |
|----------------------------------------------------------------------------------------------------|--------|----------------|----------------------------------------------------------------------------------------------------|
| Port 0 Plug Event                                                                                                    | Output | High           | <ul><li>Asserted high when plug event (attached state) has occurred.</li><li>Asserted low when disconnected.</li></ul>                                                                                                    |
| Port 0 Cable Orientation Event                                                                                                    | Output | High           | <ul> <li>Asserted high when plug is connected upside-down.</li> <li>Asserted low when the plug is connected upside-up or disconnected.</li> </ul>                                                                                                    |
| Port 0 AMSEL Event                                                                                                    | Output | N/A(Tri-state) | <ul> <li>Asserted high when DisplayPort alternate mode is entered<br/>and pin assignment A/C/E.</li> <li>Asserted low when DisplayPort alternate mode is entered and<br/>pin assignment B/D/F.</li> <li>High-Z when DisplayPort alternate mode is not entered.</li> </ul> |
| Port 0 Source PDO 0 Negotiated<br>Port 0 Source PDO 1 Negotiated<br>Port 0 Source PDO 2 Negotiated<br>Port 0 Source PDO 3 Negotiated | Output | High           | Asserted high when source PDO x has been negotiated, otherwise low.                                                                                                    |
| Port 0 Source PDO Negotiated TT 1<br>Port 0 Source PDO Negotiated TT 2<br>Port 0 Source PDO Negotiated TT 3                          | Input  | High           | These 3 Events combine to form a 3-bit truth table to allow digital outputs indicating the active state of up to 7 PDOs. TT 3 is the most-significant bit (MSB) and TT 1 is the least significant bit (LSB).                                                              |
| Output Enabled Without Event                                                                                                    | Output | N/A            | Acting as an output without any event.                                                                                                    |

#### Table 2-1. List of TPS65987D GPIO Events

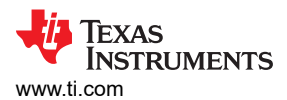

|                                                                                                    |        | 11 00000110    |                                                                                                    |
|----------------------------------------------------------------------------------------------------|--------|----------------|----------------------------------------------------------------------------------------------------|
| Event Name                                                                                               | I/O    | Active State   | Behavior                                                                                                    |
| Port 0 PDIO In 0 Event<br>Port 0 PDIO In 1 Event<br>Port 0 PDIO In 2 Event<br>Port 0 PDIO In 3 Event     | Input  | N/A            | Input GPIO event for PDIO Alternate Mode (when supported by<br>both port partners and mode is entered). A change in state of<br>PDIO In x will trigger a PDIO Alternate Mode message to be sent<br>to the port partner.<br>PDIO Out x will reflect the value of this signal after the PDIO<br>Alternate Mode message is received by the port partner. These<br>events do not have a pre-determined active state.                                                                                                    |
| Port 0 PDIO Out 0 Event<br>Port 0 PDIO Out 1 Event<br>Port 0 PDIO Out 2 Event<br>Port 0 PDIO Out 3 Event | Output | N/A            | Output GPIO event for PDIO Alternate Mode.<br>When PDIO Alternate Mode is supported by both port partners<br>and entered, output follows GPIO pin mapped to PDIO In x event<br>on port partner.                                                                                                    |
| Port 0 USB3 Event                                                                                        | Output | High Z         | High-Z when data connection is USB3 on Port 0, low in all other cases.                                                                                                    |
| Port 0 DP Mode Select Event                                                                              | Output | High           | <ul> <li>Asserted high when data connection is DisplayPort (either 4-<br/>Lane mode or 2- Lane+USB3 mode).</li> <li>Asserted low when Type-C port is disconnected or DisplayPort<br/>mode is not active.</li> </ul>                                                                                                    |
| Port 0 User SVID Active Event                                                                            | Output | High           | Asserted high when port is in User SVID Alternate Mode, otherwise low.                                                                                                    |
| Port 0 Source Sink Event                                                                                 | Output | N/A(Tri-state) | <ul><li>Asserted high when port is operating as a Source.</li><li>Asserted low when port is operating as a Sink.</li></ul>                                                                                                    |
| Port 0 DP or USB3 Event                                                                                  | Output | High           | <ul> <li>Asserted high when data connection is DisplayPort or USB3.</li> <li>Asserted low if neither data mode is active or port is disconnected.</li> </ul>                                                                                                    |
| Port 0 UFP DFP Event                                                                                     | Output | High           | <ul><li>Asserted high when port is operating as UFP.</li><li>Asserted low when port is operating as DFP.</li></ul>                                                                                                    |
| Port 0 TBT Event                                                                                         | Output | High           | Asserted high when data connection is thunderbolt otherwise low.                                                                                                    |
| Port 0 Billboard Event                                                                                   | Output | High           | Asserted high when Billboard is presented, otherwise low.                                                                                                    |
| Port 0 Fault Input Event                                                                                 | Input  | Low            | Used to allow external devices to enable error recovery on a given<br>port. There is one fault condition input per port. When set low port<br>enters Error Recovery State. When set high, no action.                                                                                                    |
| Port 0 FRSwap Input Event                                                                                | Input  | N/A            | On the falling edge of input event, a device configured as a<br>Source will enable the FRS pulldown on the CC pin and start the<br>FRS process. No action on rising edge of input event.                                                                                                    |
| Port 0 Fault_Condition_Active_Low_<br>Event                                                              | Output | Low            | Asserts low on an overcurrent event.                                                                                                    |
| Port 0 Load App Config 1 Event<br>Port 0 Load App Config 2 Event<br>Port 0 Load App Config 3 Event       | Input  | N/A            | <ul> <li>Upon Rising Edge:</li> <li>App Config Set for GPIO = High will be loaded as the active configuration.</li> <li>1st 4CC Data and Command is written to selected CMDX register (optional).</li> <li>2nd 4CC Data and Command (or PD Task) is written to selected CMDX register (optional).</li> <li>Upon Falling Edge:</li> <li>App Config Set for GPIO = Low will be loaded as the active configuration.</li> <li>1st 4CC Data and Command is written to selected CMDX register (optional).</li> <li>Upon Falling Edge:</li> <li>App Config Set for GPIO = Low will be loaded as the active configuration.</li> <li>1st 4CC Data and Command is written to selected CMDX register (optional).</li> <li>2nd 4CC Data and Command (or PD Task) is written to selected CMDX register (optional).</li> </ul> |
| Port 0 Sink Greater Than Threshold<br>Event                                                              | Output | High           | <ul> <li>Asserted high when in an active PD contract and Sinking less<br/>than threshold setting.</li> <li>Asserted low when any other sink or source PD contract is<br/>active, no PD contract is active, or port is disconnected.</li> </ul>                                                                                                    |

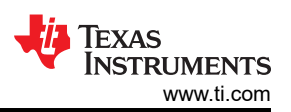

|                                                                                                    | -1. LISU OF | 122023010    | GPIO Events (continued)                                                                                                    |
|----------------------------------------------------------------------------------------------------|-------------|--------------|----------------------------------------------------------------------------------------------------|
| Event Name                                                                                                    | I/O         | Active State | Behavior                                                                                                    |
| Port 0 Retimer_PWR_EN_Event                                                                                                  | Output      | High         | Asserted high when USB Type-C connection is present, or when<br>the "Retimer_SoC_Force_PWR_Event" is asserted high.<br>Otherwise, this event is asserted low.                                                                                                    |
| Port 0 Retimer_Reset_N_Event                                                                                                 | Output      | High         | Asserted high when a USB Type-C connection is present and<br>asserted low when there is no USB Type-C connection present.<br>Upon a USB Type-C connection, first the<br>"Retimer_PWR_EN_Event_Portx" event will occur, and then this<br>event will occur tRetimerForcePowerDelay later. When a USB<br>Type-C connection is removed, first this event will go low, and<br>then "Retimer_PWR_EN_Event_Portx" event will happen<br>tRetimerForcePowerDelay later. tRetimerForcePowerDelay is set<br>in the 0x43 Delay Configuration Register.                                     |
| Port 0 Prochot N Event                                                                                                    | Output      | High         | A signal to the main SOC to notify it of any changes in power capabilities. When this event is asserted, typically the main SOC will reduce its power consumption until it has re-evaluated the new power capabilities of the system. This event is asserted high when the device enters Unattached.SRC, Unattached.SNK, when sending a Request message, sending an Accept message to a PR_SWAP request, or when a PD3.0 Fast Role Swap occurs. This event is asserted low when the ProcHot interrupt in the IntEventX register (0x14 for port 1, 0x15 for port 2) is cleared. |
| Retimer SOC OVR Force Power Event                                                                                            | Input       | High         | When this input is asserted (high), the PD controller (through the Retimer_PWR_EN_Event_Portx GPIO event) will instruct the external retimers to power on always, even when no USB Type-C connection is present. When this input is deasserted (low), the PD controller will only instruct the external retimers to power on when a USB Type-C connection is present.                                                                                                    |
| Barrel Jack Detect Event                                                                                                    | Input       | High         | Upon Rising Edge (Barrel Jack detected): <ul> <li>Clear Dead Battery Flag</li> <li>Set Externally Powered = 1</li> <li>Swap to Source</li> </ul> <li>Upon Falling Edge (Barrel Jack removed): <ul> <li>Set Externally Powered = 0</li> <li>Swap to Sink</li> </ul></li>                                                                                                    |
| UFP Indicator Event                                                                                                    | Output      | High         | Asserted high when at least one port has a data role of UFP, otherwise low.                                                                                                    |
| Prevent DR Swap to UFP_Event                                                                                                 | Input       | High         | When high DR_Swap requests that would result in the target port changing to the UFP role will be rejected.                                                                                                    |
| High Current Contract Active Event                                                                                           | Output      | High         | Asserted high when at least one port has negotiated a source contract exceeding 5 V at 0.9 A, otherwise low.                                                                                                    |
| Prevent High Current Contract Active<br>Event                                                                                | Input       | High         | When high source capabilities are reduced to only 5 V at 0.9 A.                                                                                                    |
| Port 0 Audio Mode Event                                                                                                    | Output      | High         | This event is asserted when an Audio Accessory (Ra/Ra) is attached.                                                                                                    |
| Port 0 Source Power Greater Than<br>Threshold                                                                                | Output      | High         | <ul> <li>This event is asserted high when the USB Type-C implicit contract of the explicit USB PD contract currently negotiated is allowing the sourcing of power greater than the threshold value programmed in the PowerThresAsSourceContract Byte 7 in the Port Configuration Register (0x28).</li> <li>Asserted low when the currently negotiated contract is less than the programmed threshold.</li> </ul>                                                                                                    |
| Port 0 Debug Accessory Event                                                                                                 | Output      | High         | Asserted high when debug accessory mode is detected, otherwise low.                                                                                                    |
| Port 0 Sink PDO 0 Negotiated<br>Port 0 Sink PDO 1 Negotiated<br>Port 0 Sink PDO 2 Negotiated<br>Port 0 Sink PDO 3 Negotiated | Output      | High         | This event is asserted when the TXSinkPDO1 from the TX Sink<br>Capabilities Register (0x33) has been negotiated. Otherwise, this<br>event is deasserted.                                                                                                    |

# Table 2.4 List of TBS65097D CBIO Events (continued)

| Event Name                                                                                            | 1/0    | Active State | Behavior                                                                                                    |
|----------------------------------------------------------------------------------------------------|--------|--------------|----------------------------------------------------------------------------------------------------|
| Port 0 Sink PDO Negotiated TT 1<br>Port 0 Sink PDO Negotiated TT 2<br>Port 0 Sink PDO Negotiated TT 3 | Input  | High         | These 3 Events combine to form a 3-bit truth table to allow digital outputs indicating the active state of up to 7 PDOs. TT 3 is the most-significant bit (MSB) and TT 1 is the least significant bit (LSB).                                                                                                    |
| Port 0 Vconn On                                                                                       | Output | High         | Asserted high when PP_CABLE1 is enabled to source VCONN.                                                                                                    |
| Disabled                                                                                              | N/A    | N/A          | GPIO is disabled.                                                                                                    |
| Port 0 PR_Swap_Ext_Vbus_Dsch                                                                          | Output | Low          | This event causes the mapped GPIO to be pulled low after a PR_Swap to enable an external VBUS discharge circuit during a power-role swap on port 0                                                                                                    |
| PP1 Switch Event                                                                                      | Output | High         | <ul><li>Asserted high when PP1 switch is closed.</li><li>Asserted low when PP1 switch opens.</li></ul>                                                                                                    |
| Port 0 I2C1 Master IRQ Event                                                                          | Input  | High         | When this input is asserted, it generates an interrupt to the I2C1 master so it can properly respond to an external retimer.                                                                                                    |
| Port 0 I2C3 Master IRQ Event                                                                          | Input  | High         | When this input is asserted, it generates an interrupt to the I2C3 master so it can properly respond to an external retimer.                                                                                                    |
| Port 0 USB2 on HS MUX Event                                                                           | Output | High         | Asserted high when USB2 is active, otherwise low.                                                                                                    |
| Port 0<br>BC1.2_Host_Pull_Down_Enable_Event                                                           | Output | Low          | This event is set low when BC1.2 ChargerAdvertiseEnable bits<br>are set to one of the DCP modes in the Port Control Register<br>(0x29) to disable the USB2.0 Host Pulldowns (Hi-Z them), if the<br>USB Host needs an external signal to disable its pulldowns, so the<br>BC1.2 DCP modes can function properly. This event is also<br>asserted low when there is no USB Type-C connection.<br>Otherwise, it is asserted high.                                                                                                    |
| Sink Arbitration GPIO Output                                                                          | Output | High         | Works in conjunction with Sink_Arbitration_Input to ensure only one sinking path in the system is turned on.                                                                                                    |
| Sink Arbitration GPIO Input                                                                           | Input  | High         | On a falling edge of this GPIO, the PD controller will evaluate the policy engine state and context for each port. If appropriate, the PD controller will enable the sink paths for one or both ports. Before enabling the sink paths, the Sink_Arbitration_Output will be driven high, and the PD controller will wait for the MultiPortSinkNonOverlapTime which is set in the Global System Configuration register (0x27). On a rising edge of this GPIO, the PD controller disables the sink paths for the ports that are connected to a USB PD source The PD controller also drives the Sink_Arbitration_Output low. |

#### Table 2-1. List of TPS65987D GPIO Events (continued)

# **3 GPIO Events Register and Example Settings**

**Configuration Registers** 

• 0x5C, GPIO Configuration

GPIO configuration registers of TPS65987D allows event mapping to available GPIOs. Each GPIO output can be configured as open drain or push-pull, and use either LDO\_3V3 or VDDIO as the supply. Internal pullup and pulldown resistors for each GPIO can also be configured using configuration register. Note that some of the GPIOs that are pre-configured in the firmware for specific event can't be changed using the Application Customizer tool.

#### 3.1 GPIO Event Example Settings

The TPS6598x Application Customization tool can be used to set different GPIO Event Capabilities. Using I/O Configuration page of the tool, any event can be assigned to a GPIO as shown in Figure 3-1.

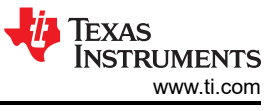

| Application Custom                                         | ization Tool                | - 🗆                                                                                                    | ×             |
|------------------------------------------------------------|-----------------------------|----------------------------------------------------------------------------------------------------|---------------|
| ect Binary Device Settings D                               | ebug Documents Help         |                                                                                                    |               |
| eneral Settings Common Sett                                | lings                       |                                                                                                    |               |
| Configuration Mode                                         |                             | TPS65987DDH_standard_v4_01.<br>TPS65987DDH (Standard), versio                                                                                                    | tpl<br>on 4.1 |
| Customer Use<br>Global System Configuration                | GPIO #1                     |                                                                                                    | ^             |
| Port Control                                               | Field                       | Value                                                                                                    |               |
| Transmit Source Capabilities                               | Multiplexing for GPIO 1 pin | Pin Multiplexed to GPIO                                                                                                    |               |
| PD3 Configuration Register                                 | Initial Value               | 0x0                                                                                                    |               |
| Display Port Capabilities                                  | Open Drain Output Enable    |                                                                                                    |               |
| I/O Config                                                 | Internal Pull Down Enable   |                                                                                                    |               |
| Tx Manufacturer Info SOP<br>Tx Source Capabilities Extende | Internal Pull Up Enable     |                                                                                                    |               |
| Raw View                                                   | GPIO Analog Input Control   | Pin to GPIO                                                                                                    |               |
|                                                            | Mapped Event                | Port 0 Cable Orientation Event                                                                                                    |               |
|                                                            | GPIO Polarity               | Port 0 Plug Event                                                                                                    |               |
|                                                            | GPIO #2                     | Port 0 AMSEL Event Port 0 Source PDO 0 Negotiated Port 0 Source PDO 1 Negotiated Port 0 Source PDO 2 Negotiated Port 0 Source PDO 2 Negotiated Port 0 Sourc |               |
|                                                            | Field                       | Port 0 Source PDO S Negotiated<br>Port 0 Source PDO Negotiated TT 1                                                                                                    | ~             |
|                                                            |                             | Port 0 Source PDO Negotiated TT 2                                                                                                    |               |

Figure 3-1. Mapping a GPIO Event using TPS6598x Application Customization Tool

The TPS6598x Application Customization tool also contains example projects with different GPIO Event Capabilities already mapped depending on system need. The project template named "*TPS65987DDH\_standard\_v4\_01.tpl*" demonstrates an example of how the GPIO Events are mapped for TPS65987D EVM. Once the project template is loaded all the relevant GPIO Events that are configured can be seen from "*I/O Configuration*" page of the tool as shown in Figure 3-2.

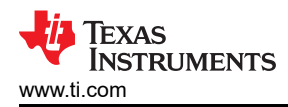

| ect Binary Device Settings Deb<br>eneral Settings Common Setting | oug <u>D</u> ocuments <u>H</u> elp<br><b>gs</b> |                                                                     |     |
|------------------------------------------------------------------|-------------------------------------------------|---------------------------------------------------------------------|-----|
| eneral Settings                                                  | 95                                              |                                                                     |     |
|                                                                  |                                                 |                                                                     |     |
| Configuration Mode                                               |                                                 | TPS65987DDH_standard_v4_01.tpl<br>TPS65987DDH (Standard), version 4 | 4.1 |
| Customer Use<br>Global System Configuration                      | GPIO #1                                         |                                                                     | ^   |
| Port Control                                                     | Field                                           | Value                                                               | _   |
| Transmit Source Capabilities<br>Transmit Sink Capabilities       | Multiplexing for GPIO 1 pin                     | Pin Multiplexed to GPIO                                             |     |
| PD3 Configuration Register                                       | Initial Value                                   | 0x0                                                                 |     |
| Display Port Capabilities                                        | Open Drain Output Enable                        |                                                                     |     |
| I/O Config                                                       | Internal Pull Down Enable                       |                                                                     |     |
| Tx Manufacturer Info SOP<br>Tx Source Capabilities Extende       | Internal Pull Up Enable                         |                                                                     |     |
| Raw View                                                         | GPIO Analog Input Control                       | Pin to GPIO                                                         |     |
|                                                                  | Mapped Event                                    | Port 0 Cable Orientation Event                                      |     |
|                                                                  | GPIO Polarity                                   | Direct-mapped Event                                                 |     |
|                                                                  | GPIO #2                                         |                                                                     |     |
|                                                                  | Field                                           | Value                                                               | ~   |
|                                                                  |                                                 |                                                                     |     |

Figure 3-2. Template with GPIO Events Mapped for TPS65987D EVM

#### **3.2 Application Configuration GPIO Event Settings**

There are advanced GPIO events that can be used to load modified configurations to device at run-time. The example shows that TPS65987D transmit new source capabilities 5 V, 3 A when GPIO4 goes from high to low and 5 V, 3 A and 9 V minimum 20 V maximum, 3 A when GPIO4 goes from low to high. Here are the steps to set up *I/O Configuration*:

- 1. Load a template. The new project template *TPS65987DDH\_advanced\_v4\_01.tpl* can be loaded by clicking *Project→TPS65987DDH→Advanced→Dual Role Port (DRP), prefers power source→None (DisplayPort Only).*
- 2. Change Number of Configuration Sets in General Settings to 2, and then change Virtual Device 1 to AC GPIO Low, and Virtual Device 2 to AC GPIO High as shown in Figure 3-3.

7

| TEXAS<br>INSTRUMENTS<br>www.ti.com |
|------------------------------------|
|                                    |

| Binary Device Settings Debug                          | Documents Help       |                                 |                        |                          |                       |
|-------------------------------------------------------|----------------------|---------------------------------|------------------------|--------------------------|-----------------------|
| I Settings Common Settings                            | AC GPIO Low (0x1)    | AC GPIO High (0x2)              |                        |                          |                       |
| Configuration Mode                                    |                      | TPS65<br>TPS65                  | 987DDH_ac<br>987DDH (A | lvanced_4<br>dvanced),   | 4_01.tpl<br>, version |
| 0x0                                                   |                      | 0x0                             |                        |                          |                       |
| Number of Connected Devices:                          | 1 •                  | Sha                             | are Settings Acros     | ss All Devices           | s: 🔽                  |
| Device                                                | Ports<br>Port1 (0x0) | I2C_ADDR<br>0 (R1/R2 = 0.00-0.1 | Addressing 8)          | Port1 I2C1<br>Port1 I2C2 | 1: 0x20<br>2: 0x38    |
| Configuration Data Sets Number of Configuration Sets: | 2                    |                                 |                        |                          |                       |
| Configuration                                         | 1 Set                | (Virtual)<br>Virt               | Pin Strap Setting      |                          |                       |
|                                                       |                      | 1                               | •                      |                          |                       |
| AC GPIO Low                                           |                      |                                 |                        |                          |                       |
| AC GPIO Low<br>AC GPIO High                           |                      | Virt<br>2                       | ual Address            |                          |                       |

Figure 3-3. Number of Configuration Sets

3. Set App Configuration Group 1 in *Common Settings*.

| Application custon                                                                                                    |                                                                                                    |                                                        |      |
|----------------------------------------------------------------------------------------------------|----------------------------------------------------------------------------------------------------|--------------------------------------------------------|------|
| t <u>B</u> inary <u>D</u> evice <u>S</u> ettings <u>D</u><br>neral Settings Common Set                                                                          | ebug         Documents         Help           tings         AC GPIO Low (0x1)         AC GPIO High (0x2) |                                                        |      |
| Configuration Mode                                                                                                    | TPS655<br>TPS655                                                                                         | 987DDH_advanced_4_01.pjt<br>987DDH (Advanced), version | 4.01 |
| ustomer Use<br>terrupt Mask for I2C1<br>terrupt Mask for I2C2<br>iobal system Configuration<br>ort Configuration<br>fort Control<br>ransmit Source Capabilities | App Configuration Register (0x6c)                                                                        |                                                        | ~    |
| ransmit Sink Capabilities                                                                                                    | Field                                                                                                    | Value                                                  |      |
| Iternate Mode Entry Queue                                                                                                    | App Config Mask, GPIO Low Transition or User AM Exit                                                     | 0x1                                                    |      |
| vent Delay                                                                                                    | App Config Mask, GPIO High Transition or User AM Enter                                                   | 0x2                                                    |      |
| ser Alternate Mode Config                                                                                                    | Command Channel to use for Command (not Task) Slot                                                       | CMD3 (0x1E) -                                          |      |
| hisplay Port Capabilities<br>Intel VID Config Register                                                                                                    | Command Channel to use for Command or Task Slot                                                          | CMD3 (0x1E) -                                          |      |
| IIPI VID Configuration<br>O Config                                                                                                    | Alt Mode Entry / GPIO High 4CC Command (not Task)                                                        | ICMD -                                                 |      |
| etimer Debug Register                                                                                                    | Alt Mode Entry / GPIO High 4CC Command or Task                                                           | SSrC •                                                 |      |
| C Master Configuration                                                                                                    | Alt Mode Exit / GPIO Low 4CC Command (not Task)                                                          | ICMD -                                                 |      |
| leep Control Register                                                                                                    | Alt Mode Exit / GPIO Low 4CC Command or Task                                                             | SSrC •                                                 |      |
| x Source Capabilities Extende<br>x Battery Capabilities                                                                                                    | App Config Group 2 Settings                                                                              |                                                        |      |
| x Manufacturer Info SOP Prim                                                                                                    | Et al la                                                                                                 | Value                                                  |      |
| x Manufacturer Info SOP Prim<br>law View                                                                                                    | Field                                                                                                    |                                                        |      |
| x Manufacturer Info SOP Prim<br>law View                                                                                                    | Field<br>App Config Mask, GPIO Low Transition or User AM Exit                                            | 0x0                                                    |      |

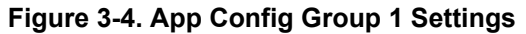

4. Adjust Registers in *AC GPIO Low (0x1)* to set the behavior when GPIO4 goes from high to low. External hardware event can trigger the PD controller to change configuration. In this example, GPIO4 high to low transition would configure Transmit Source Capabilities resister (0x32) with one PDO as shown in Figure 3-5 and Figure 3-6.

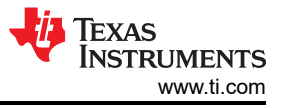

| Applicati           | on Customizati     | on Tool               |                  |     | _      |   | $\times$ |
|---------------------|--------------------|-----------------------|------------------|-----|--------|---|----------|
| Project Binary Dev  | ice Settings Debug | Documents Help        |                  | 0   |        |   |          |
|                     | Adjust Registe     |                       | AC GPIO High (0) | (2) | ?      | × |          |
| Confic              | Data Register fo   | or CMD1 (0x9)         |                  |     |        | ^ | า 4.01   |
| Adiu<br>Transmit So | Data Register fo   | or CMD2 (0x11)        |                  |     |        |   | ^        |
| Raw View            | Global System      | Configuration (0x27)  |                  |     |        |   |          |
|                     | Port Configurat    | on (0x28)             |                  |     |        |   |          |
|                     | Port Control (0x   | 29)                   |                  |     |        |   |          |
|                     | Transmit Source    | e Capabilities (0x32) |                  |     |        |   |          |
|                     | Transmit Sink C    | anahilities (0x33)    |                  | ОК  | Cancel | • |          |
|                     |                    |                       |                  |     |        | _ | <b>•</b> |

Figure 3-5. Adjust Registers in AC GPIO Low (0x1)

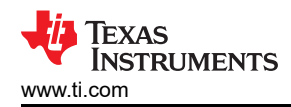

| Application Custor                                           | nization Tool                       | - 🗆                             | ×      |
|--------------------------------------------------------------|-------------------------------------|---------------------------------|--------|
| ject <u>B</u> inary <u>D</u> evice <u>S</u> ettings <u>I</u> | Debug Documents Help                | ab (0v2)                        |        |
| Seneral Settings Common Se                                   | AC GHO LOW (0X1) AC GHO HI          | gn (u.z)                        |        |
|                                                              |                                     |                                 |        |
| Configuration Mode                                           |                                     | IPS65987DDH_advanced_4_01.pj    | t<br>  |
|                                                              |                                     | TPS65987DDH (Advanced), version | n 4.01 |
|                                                              |                                     |                                 |        |
|                                                              |                                     |                                 |        |
| Adiust Registers<br>Transmit Source Capabilities             | Transmit Source Capabilities (0x32) |                                 | ^      |
| Raw View                                                     |                                     |                                 |        |
|                                                              | Tu 0-11-1 DD0 0-15-                 |                                 |        |
|                                                              | Tx Source PDO Config                |                                 |        |
|                                                              | Field                               | Value                           |        |
|                                                              | Active PDO Bank                     | Use Bank 0                      |        |
|                                                              | Active PDO Bank Follows EP          |                                 |        |
|                                                              | Bank 0 Settings                     |                                 |        |
|                                                              | -                                   |                                 |        |
|                                                              | Number of Bank 0 Source PDOs        |                                 |        |
|                                                              | 1                                   | •                               |        |
|                                                              | Source PDO 1                        |                                 |        |
|                                                              | Field                               | Value                           |        |
|                                                              | Switch Source                       | PP1 sources this PDO            |        |
|                                                              | Maximum Current                     | 3A                              |        |
|                                                              | Voltage                             | 5 V                             |        |
|                                                              | Peak Current                        | 100%                            |        |
|                                                              | Unchunked Extended Msg Supported    |                                 |        |
|                                                              | USB Capable                         |                                 |        |
|                                                              | USB Suspend Supported               |                                 |        |
|                                                              | Supply Type                         | Fixed Source                    | ~      |
|                                                              |                                     |                                 |        |

#### Figure 3-6. App Config GPIO Set Event, GPIO Low Settings Example

5. Adjust Registers in *AC GPIO High (0x2)* to set the behavior when GPIO4 transients from low to high. In this example, GPIO4 low to high transition would configure Transmit Source Capabilities register (0x32) with two PDOs as shown in Figure 3-7.

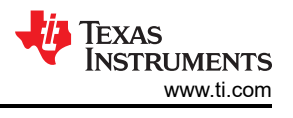

| ct <u>B</u> inary <u>D</u> evice <u>S</u> ettings <u>D</u> evice <u>Settings</u> | ebug Documents Help        |                | (0v-2)               |                   |  |  |  |
|----------------------------------------------------------------------------------|----------------------------|----------------|----------------------|-------------------|--|--|--|
| neral Settings Common Set                                                        | ac GPIO Low (0x1)          | AC GPIO HIgH ( | .0x2)                |                   |  |  |  |
|                                                                                  |                            |                |                      |                   |  |  |  |
|                                                                                  |                            | -              | TPS65987DDH_advance  | ed_4_01.pjt       |  |  |  |
| Configuration Mode                                                               |                            | -              | TPS65987DDH (Advanc  | ed), version 4.01 |  |  |  |
|                                                                                  |                            |                |                      |                   |  |  |  |
|                                                                                  |                            |                |                      |                   |  |  |  |
|                                                                                  |                            |                |                      |                   |  |  |  |
| Adjust Registers                                                                 | Eiold                      |                | Value                | ~                 |  |  |  |
| Raw View                                                                         | Activo RDO Ronk            |                |                      |                   |  |  |  |
|                                                                                  | Active PDO Balik           |                |                      | <u> </u>          |  |  |  |
|                                                                                  | Active PDO Bank Follows EP |                |                      |                   |  |  |  |
|                                                                                  | Rank 0 Sottings            |                |                      |                   |  |  |  |
|                                                                                  | Dank U Settings            |                |                      |                   |  |  |  |
|                                                                                  | -Number of Bank 0 Source   | PDOs           |                      |                   |  |  |  |
|                                                                                  |                            |                |                      |                   |  |  |  |
|                                                                                  |                            |                |                      |                   |  |  |  |
|                                                                                  | Source PDO 1               |                |                      |                   |  |  |  |
|                                                                                  |                            |                | Mahua                |                   |  |  |  |
|                                                                                  | Field                      | a              | value                |                   |  |  |  |
|                                                                                  | Switch Source              |                | PP1 sources this PDO |                   |  |  |  |
|                                                                                  | Maximum Current            |                | 3 A                  |                   |  |  |  |
|                                                                                  | Voltage                    |                | 5 V                  |                   |  |  |  |
|                                                                                  | Peak Current               |                | 100%                 | <u> </u>          |  |  |  |
|                                                                                  | Unchunked Extended Ms      | g Supported    |                      |                   |  |  |  |
|                                                                                  | USB Capable                |                |                      |                   |  |  |  |
|                                                                                  | USB Suspend Supported      |                |                      |                   |  |  |  |
|                                                                                  | Supply Type                |                | Fixed Source         |                   |  |  |  |
|                                                                                  |                            |                |                      |                   |  |  |  |
|                                                                                  | Source PDO 2               |                |                      |                   |  |  |  |
|                                                                                  | Field                      |                | Value                |                   |  |  |  |
|                                                                                  | Advertised Mask            | Always Adver   | tise                 | •                 |  |  |  |
|                                                                                  | Switch Source              | PP1 sources    | this PDO             |                   |  |  |  |
|                                                                                  | Maximum Current            | 3.4            |                      |                   |  |  |  |
|                                                                                  | Minimum Voltage            | a v            |                      |                   |  |  |  |
|                                                                                  | Maximum Voltage            | 20.1/          |                      |                   |  |  |  |
|                                                                                  | Supply Type                | Variable Sour  |                      | •<br>•            |  |  |  |
|                                                                                  | Supply Type                | Variable Sour  | LC                   | V                 |  |  |  |

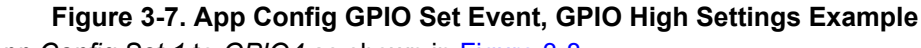

6. Map Load App Config Set 1 to GPIO4 as shown in Figure 3-8.

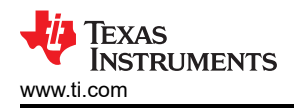

| nization Tool                       | —                                                                                                    |                                                                                                    | ×            |
|-------------------------------------|----------------------------------------------------------------------------------------------------|----------------------------------------------------------------------------------------------------|--------------|
| ebug <u>D</u> ocuments <u>H</u> elp |                                                                                                    |                                                                                                    |              |
| AC GPIO Low (0x1)                   | AC GPIO High (0x2)                                                                                                    |                                                                                                    |              |
|                                     | TPS65987DDH_advanced_4<br>TPS65987DDH (Advanced), v                                                                                                    | _01.tpl<br>version 4                                                                                                    | l.01         |
| Multiplexing for GPIO 3 pin         | Pin Multiplexed to Alternate Function (DP HPD Port 0)                                                                                                    | <b>_</b>                                                                                                    | ^            |
| GPIO #4                             |                                                                                                    |                                                                                                    |              |
| Field                               | Value                                                                                                    |                                                                                                    |              |
| Multiplexing for GPIO 4 pin         | Pin Multiplexed to GPIO                                                                                                    | -                                                                                                    |              |
| Internal Pull Down Enable           |                                                                                                    |                                                                                                    |              |
| Internal Pull Up Enable             |                                                                                                    |                                                                                                    |              |
| Mapped Event                        | Port 0 Load App Config 1 Event                                                                                                    | -                                                                                                    |              |
| GPIO Polarity                       | Direct-mapped Event                                                                                                    | •                                                                                                    |              |
| GPIO #5 (I2C3)                      |                                                                                                    |                                                                                                    |              |
| Field                               | Value                                                                                                    |                                                                                                    |              |
| Multiplexing for GPIO 5 pin         | Pin Multiplexed to GPIO                                                                                                    | •                                                                                                    |              |
| Mapped Event                        | Disabled                                                                                                    | •                                                                                                    |              |
| GPIO #6 (Derived I2C3)              |                                                                                                    |                                                                                                    | ~            |
|                                     | AC GPIO Low (0x1)  AC GPIO Low (0x1)  AC GPIO Low (0x1)  GPIO #4  Field  Multiplexing for GPIO 3 pin  GPIO #4  Field  Multiplexing for GPIO 4 pin  Internal Pull Down Enable Internal Pull Up Enable Mapped Event GPIO Polarity  GPIO #5 (I2C3)  Field  Multiplexing for GPIO 5 pin  Mapped Event GPIO #6 (Derived I2C3) | AC GPIO Low (0x1)       AC GPIO High (0x2)         TP S65987DDH_advanced_4_TP S65987DDH (Advanced), 1         Multiplexing for GPIO 3 pin       Pin Multiplexed to Alternate Function (DP HPD Port 0)         GPIO #4       Value         Multiplexing for GPIO 4 pin       Pin Multiplexed to GPIO         Internal Pull Down Enable       Image: Control of the second second se | Ization Tool |

Figure 3-8. Map Load App Config Set 1 to GPIO 4

#### **4 PD Controller Customization by GPIO Events**

This section shows how TI PD controller GPIO events can be used in a system to alter system behavior while keeping the core firmware same. A Barrel Jack Event is used as example to show how a docking application can initiate power role swap when external power is connected to the system. Removal of the external power would generate PD traffic to reverse the power role swap and put the system back to original state.

#### 4.1 Barrel Jack Connect Event PD Flow

Actual PD trace of this example Barrel Jack Event implementation in a system is shown in this section. This event can be used in a docking application when external power becomes available to the docking station. Rising edge on the GPIO that has been assigned for Barrel Jack Event initiates the required PD message flow for power role swap.

Two TPS65987D EVMs loaded with a binary created from the example template by clicking *Project* $\rightarrow$ *TPS65987DDH* $\rightarrow$ *Advanced* $\rightarrow$ *Dual Role Port (DRP), prefers data host* $\rightarrow$ *None (DisplayPort Only)* and GPIO21 is set to Barrel Jack Detect Event as shown in Figure 4-1.

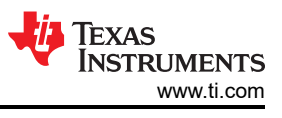

| ect Binary Device Settings<br>eneral Settings Common S                           | Debug Documents Help<br>ettings |                                                                  |             |
|----------------------------------------------------------------------------------|---------------------------------|------------------------------------------------------------------|-------------|
| Configuration Mode                                                               |                                 | TPS65987DDH_advanced_4_01.tpl<br>TPS65987DDH (Advanced), version | ו<br>1 4.01 |
| Transmit Source Capabili<br>Transmit Sink Capabilitie:                           | GPIO #20                        |                                                                  | ^           |
| Alternate Mode Entry Que                                                         | Field                           | Value                                                            |             |
| PD3 Configuration Regist<br>Event Delay                                          | Multiplexing for GPIO 20 pin    | Pin Multiplexed to GPIO                                          |             |
| Transmit Identity Data Ob<br>User Alternate Mode Con                             | Mapped Event                    | Disabled 🗸                                                       |             |
| Display Port Capabilities<br>Intel VID Config Register<br>MIPI VID Configuration | GPIO #21                        |                                                                  |             |
| Retimer Debug Register                                                           | Field                           | Value                                                            |             |
| App Config Binary Data Ir<br>I2C Master Configuration                            | Multiplexing for GPIO 21 pin    | Pin Multiplexed to GPIO                                          |             |
| App configuration Registe<br>Sleep Control Register                              | Internal Pull Down Enable       |                                                                  |             |
| Tx Manufacturer Info SOF                                                         | Internal Pull Up Enable         |                                                                  |             |
| Tx Battery Capabilities                                                          | Mapped Event                    | Barrel Jack Detect Event                                         |             |
| Raw View                                                                         | GPIO Polarity                   | Direct-mapped Event                                              |             |
|                                                                                  |                                 | ·                                                                |             |
| < >                                                                              |                                 |                                                                  |             |

Figure 4-1. GPIO 21 Settings

PD message trace is taken with a Teledyne LeCroy PD analyzer between two TPS65987D EVMs as shown in Figure 4-2.

| 0 | Packet<br>1 | Left<br>"Left"   |              | PD Msg      | Msg Type<br>PR Swap  | DR<br>UFP | PR I<br>SNK | Msg ID<br>7 | Obj Cnt<br>0 | Duration<br>494.978 us | Idle<br>83.022 us  | Time Stamp<br>7 . 835 619 000 |
|---|-------------|------------------|--------------|-------------|----------------------|-----------|-------------|-------------|--------------|------------------------|--------------------|-------------------------------|
| 6 | Packet<br>2 | Right<br>"Right" |              | ►<br>PD Msg | Msg Type<br>GoodCRC  | DR<br>DFP | PR<br>SRC   | Msg ID<br>7 | Obj Cnt<br>0 | Duration<br>496.617 us | Idle<br>119.383 us | Time Stamp<br>7 . 836 197 000 |
|   | Packet<br>3 | Right<br>"Right" |              | PD Msg      | Msg Type<br>Accept   | DR<br>DFP | PR<br>SRC   | Msg ID<br>1 | Obj Cnt<br>0 | Duration<br>496.617 us | Idle<br>80.383 us  | Time Stamp<br>7 . 836 813 000 |
| 0 | Packet<br>4 | Left<br>"Left"   |              | ►<br>PD Msg | Msg Type<br>GoodCRC  | DR<br>UFP | PR<br>SNK   | Msg ID<br>1 | Obj Cnt<br>0 | Duration<br>496.617 us | Idle<br>30.274 ms  | Time Stamp<br>7 . 837 390 000 |
| 0 | Packet<br>5 | Left<br>"Left"   |              | PD Msg      | Msg Type<br>PS Ready | DR<br>DFP | PR<br>SNK   | Msg ID<br>2 | Obj Cnt<br>0 | Duration<br>489.951 us | Idle<br>87.049 us  | Time Stamp<br>7 . 868 160 328 |
| 0 | Packet<br>6 | Left<br>"Left"   | SOP<br>← SNK | ►<br>PD Msg | Msg Type<br>GoodCRC  | DR<br>UFP | PR<br>SNK   | Msg ID<br>2 | Obj Cnt<br>0 | Duration<br>489.951 us | Idle<br>1.561 ms   | Time Stamp<br>7 . 868 737 328 |
| 0 | Packet<br>7 | Right<br>"Right" |              | ▶<br>PD Msg | Msg Type<br>PS Ready | DR<br>UFP | PR<br>SRC   | Msg ID<br>0 | Obj Cnt<br>0 | Duration<br>496.617 us | Idle<br>81.383 us  | Time Stamp<br>7 . 870 788 000 |
| 0 | Packet<br>8 | Left<br>"Left"   | SOP<br>SNK   | ►<br>PD Msg | Msg Type<br>GoodCRC  | DR<br>DFP | PR<br>SNK   | Msg ID<br>0 | Obj Cnt<br>0 | Duration<br>494.978 us | Idle<br>4.238 ms   | Time Stamp<br>7 . 871 366 000 |

#### Figure 4-2. PD Trace of Barrel Jack Connect Event

Messages in Figure 4-2 represent PD traffic flow once the Barrel Jack adapter supplying 20 V is connected to the EVM-DCK configured with settings appropriate for a docking station.

Packet 1  $\rightarrow$  EVM-DCK is UFP/SNK and sends "PR Swap" message to the EVM-LPT which is DFP/SRC.

Packet 2  $\rightarrow$  DFP/SRC sends "GoodCRC" acknowledgment response for "PR Swap" message.

Packet  $3 \rightarrow \text{DFP/SRC}$  sends "Accept" message to signal that it is willing to do a Power Role Swap and has begun the Power Role Swap sequence.

Packet 4  $\rightarrow$  UFP/SNK sends "GoodCRC" acknowledgment response.

Packet 5  $\rightarrow$  EVM-LPT changes role to DFP/SNK and sends "PS Ready" message. It is important to note that the initial Source Port is now setting the "Port Power Role" field to Sink in the "PS Ready" message indicating that the initial Source's power supply is turned off.

Packet  $6 \rightarrow \text{EVM-DCK}$  sends "GoodCRC" acknowledgment response for "PS Ready" message. Note that the GoodCRC Message sent by the initial Sink in response to the "PS Ready" message from the initial Source will have its Port Power Role field set to Sink since this is initiated by the Protocol Layer.

Packet 7  $\rightarrow$  EVM-DCK changes role to UFP/SRC and sends "PS Ready" message.

Packet 8  $\rightarrow$  EVM-LPT which is now DFP/SNK sends "GoodCRC" acknowledgment response.

#### 4.2 Barrel Jack Remove Event PD Flow

Once power is removed from the EVM-DCK, falling edge generated on the GPIO would initiate the reverse process so that EVM-LPT can become the Power Source again. Actual PD trace of the removal event is shown in Figure 4-3.

| 0   | Packet  | Right   | SOP               | PD Med   | Msg Type  | DR  | PR  | Msg ID  | Obj Cnt  | Duration   | Idle       | Time Stamp      |
|-----|---------|---------|-------------------|----------|-----------|-----|-----|---------|----------|------------|------------|-----------------|
| đ   | 1       | "Right" | SRC               | FD Wisg  | PR Swap   | UFP | SRC | 3       | 0        | 496.617 us | 80.383 us  | 5 . 327 193 000 |
|     | Dealist | 1.50    | 200               |          | Man Tunn  | 00  | 00  | Mag ID  | Obi Obt  | Duration   | Letter     | Time & Otherson |
|     | Раскес  | Len     |                   | PD Msa   | wisg type | DR  | PR  | wisg iD | Obj Chi  | Duration   | Idle       | time stamp      |
| ۵.  | 2       | "Left"  |                   |          | GoodCRC   | DFP | SNK | 3       | 0        | 496.617 us | 120.383 us | 5.327770000     |
|     | Packet  | Left    | SOP               | •        | Msg Type  | DR  | PR  | Msa ID  | Obi Cnt  | Duration   | Idle       | Time Stamp      |
|     | 3       | "Left"  | 🔶 SNK             | PD Msg   | Accept    | DFP | SNK | 1       | 0        | 496.617 us | 81.383 us  | 5, 328 387 000  |
|     |         |         |                   |          |           |     |     | -       | -        |            |            |                 |
| 0   | Packet  | Right   | SDC SOP           |          | Msg Type  | DR  | PR  | Msg ID  | Obj Cnt  | Duration   | Idle       | Time Stamp      |
| đ   | 4       | "Right" | SRC               | FDIWISG  | GoodCRC   | UFP | SRC | 1       | 0        | 496.617 us | 30.258 ms  | 5.328965000     |
|     |         |         |                   |          |           |     |     |         |          |            |            |                 |
|     | Packet  | Left    | SOP               | PD Msg   | Msg Type  | DR  | PR  | Msg ID  | Obj Cnt  | Duration   | Idle       | Time Stamp      |
| ā   | 5       | "Left"  |                   | r D Misg | PS Ready  | UFP | SNK | 4       | 0        | 489.951 us | 88.033 us  | 5 . 359 719 328 |
|     | Dealast | 1-0     | 000               |          | Mar Torra |     |     | Mag 10  |          | Dunchion   | 1-11-      |                 |
|     | Раскет  | Leπ     |                   | PD Msd   | Misg Type | DR  | PR  | MSg ID  | Obj Cht  | Duration   | Idle       | Time Stamp      |
| ā   | 6       | "Left"  | · Onix            | i D Misg | GoodCRC   | DFP | SNK | 4       | 0        | 488.334 us | 1.587 ms   | 5.360 297 312   |
|     | Packet  | Diabt   | SOP               | •        | Meg Type  | DB  | DD  | Mag ID  | Obi Cot  | Duration   | Idlo       | Time Stemp      |
|     | Facket  | Right   | $SRC \rightarrow$ | PD Msa   | wsg rype  | DR  | FR  | wsg iD  | Obj Chit | Duration   | Tule       | nine stamp      |
| U.  | 7       | "Right" |                   |          | PS Ready  | DFP | SRC | 2       | 0        | 496.617 us | 80.383 us  | 5.362373000     |
|     | Packet  | Loft    | SOP               | Þ        | Med Type  | DB  | PD  | Meg ID  | Obi Cot  | Duration   | Idle       | Time Stamp      |
| 0 - | racket  | Len     | 🔶 SNK             | PD Msg   | wisg Type | DIC |     | wisg ID | Objecht  | Duration   |            |                 |
| ቢ.  | 8       | "Left"  |                   |          | GOODCRC   | UFP | SNK | 2       | 0        | 496.617 us | 24.676 ms  | 5.362950000     |

Figure 4-3. PD Trace of Barrel Jack Removal Event

# **5 Status Register and 4CC Commands**

GPIO status can be monitored by reading a register and system controller can take appropriate actions based on that. There are also GPIO related 4CC commands that can be used by system controller to alter GPIO behavior.

Status Register

• 0x72, GPIO Status

4CC Commands

- 'GPie', GPIO Input Enable
- 'GPoe', GPIO Output Enable
- 'GPsh', GPIO Set Output High
- 'GPsl', GPIO Set Output Low

Status register and 4CC command capabilities of TPS6598x Application Customization tool provides a way to test and modify GPIO configurations of a real system. GPIO configurations can be changed on-the-fly over I2C bus to try new settings quickly. Once the expected system behavior is confirmed, appropriate GPIO configurations can be implemented through the system controller processor.

# 5.1 GPIO Status Monitoring

GPIO status register can be used to monitor various GPIOs that are configured to achieve desired system behavior. For example to support PD Power Rules with 5 V, 9 V, 15 V and 20 V variable supplies, TPS65987D EVM is designed to use PDO GPIO events that trigger the power supply circuit and generate the desired voltage output. In this case GPIO14, GPIO15, GPIO17 and GPIO20 are assigned with appropriate PDO events to achieve the variable DC-DC supply. Figure 5-1 shows that GPIO14 is driven high indicating PD contract is done for 5 V. Once an explicit PD contract is negotiated for 20 V supply, GPIO20 is driven High by the PD controller as indicated in Figure 5-2.

| eral Settings Device 1                              | , port 0           |         |       |                        |     |
|-----------------------------------------------------|--------------------|---------|-------|------------------------|-----|
|                                                     | Commands Scripting |         |       |                        |     |
| Debug Mode                                          |                    | Polling | FTDI  | onnected<br>, 0x38 (I2 | C2) |
|                                                     | neta               |         | value |                        |     |
| tatus                                               | GPIO0 Data         | 0x0     |       |                        | ^   |
| ower Path Status<br>oot Flags                       | GPIO1 Data         | 0x1     |       |                        |     |
| uild Identifier                                     | GPIO2 Data         | 0x0     |       |                        |     |
| evice info<br>eceived Source Capabil                |                    | 0.40    |       |                        | _   |
| eceived Sink Capabilitie                            |                    | 0.0     |       |                        | _   |
| ctive Contract RDO                                  | GPI04 Data         | 0x0     |       |                        | _   |
| ink Request RDO<br>ower Status                      | GPIO5 Data         | 0x0     |       |                        | _   |
| D Status                                            | GPIO6 Data         | 0x0     |       |                        |     |
| X Identity SOP                                      | GPIO7 Data         | OxO     |       |                        |     |
| eceived SOP Prime Ider                              | GPIO8 Data         | 0x0     |       |                        |     |
| X VDM Register                                      | GPIO9 Data         | OxO     |       |                        |     |
| ata Control Register<br>ser VID Status Register     | GPIO10 Data        | 0x0     |       |                        |     |
| P SID Status                                        | GPIO11 Data        | 0x0     |       |                        |     |
| VID Status Register                                 | GPIO12 Data        | 0x0     |       |                        |     |
| ata Status                                          | GPI013 Data        | 0x0     |       |                        | _   |
| X User VID Attention VD                             | GPI014 Data        | 0x1     |       |                        | _   |
| ype C State Register                                |                    | 00      |       |                        | _   |
| DC results Register<br>W control Register           |                    | 0x0     |       |                        | _   |
| eceived Manufacturer Ir                             | GPI016 Data        | 0x0     |       |                        | _   |
| eceived Alert Data Obje                             | GPIO17 Data        | 0x0     |       |                        |     |
| ransmit Alert Data Objec<br>eceived Source Capabil  | GPIO18 Data        | 0x0     |       |                        |     |
| eceived Status Data Blc                             | GPIO19 Data        | 0x0     |       |                        |     |
| eceived Battery Status I                            | GPIO20 Data        | 0x0     |       |                        |     |
| ransmitted Battery Statu<br>eceived Battery Canabil | GPIO21 Data        | 0x0     |       |                        |     |
| eceived Manufacturer Ir                             | GPIO0 Direction    | 0x1     |       |                        |     |
| < >                                                 | GPI01 Direction    | 0x1     |       |                        | ~   |

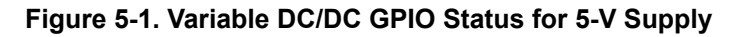

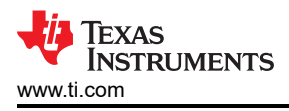

| Debug Documents               | Help                             |           |          |
|-------------------------------|----------------------------------|-----------|----------|
| ral Settings Device           | 1, port 0                        |           |          |
| iguration Registers           | Debug Registers Commands Scripti | ng        |          |
|                               |                                  |           |          |
|                               |                                  |           |          |
| Debug Mode                    |                                  | Polling   | cted     |
|                               |                                  | FTDI, 0x3 | 8 (I2C2) |
|                               |                                  |           |          |
|                               |                                  |           |          |
|                               |                                  |           |          |
| terrupt Clear for I2C2        | T ICIU                           | value     |          |
| tatus                         | GPIO0 Data                       | 0x0       | ^        |
| ower Path Status              |                                  |           |          |
| loot Flags<br>wild Identifier | GPIO1 Data                       | 0x1       |          |
| Device Info                   | GPIO2 Data                       | 0x0       |          |
| Received Source Capabil       | GPIO3 Data                       | 0x0       |          |
| ctive Contract PDO            | GPIO1 Data                       | 0×0       |          |
| ctive Contract RDO            | GFIO4 Data                       | 0.0       |          |
| Sink Request RDO              | GPIO5 Data                       | 0x0       |          |
| D Status                      | GPIO6 Data                       | 0x0       |          |
| D3.0 Status                   | GPIO7 Data                       | 0x0       |          |
| Received SOP Prime Ider       |                                  |           |          |
| X Attention structured V      | GPIO8 Data                       | UXU       |          |
| X VDM Register                | GPIO9 Data                       | 0x0       |          |
| Iser VID Status Register      | GPIO10 Data                      | 0x0       |          |
| P SID Status                  | GPIO11 Data                      | 0x0       |          |
| I VID Status Register         |                                  |           |          |
| IIPI VID Status               | GPI012 Data                      | UXU       |          |
| ata Status                    | GPIO13 Data                      | 0x0       |          |
| X User VID Other VDM F        | GPIO14 Data                      | 0x0       |          |
| ype C State Register          | GPI015 Data                      | 0×0       |          |
| IW control Register           |                                  |           |          |
| Received Manufacturer Ir      | GPIO16 Data                      | 0x0       |          |
| PIO Status Register           | GPIO17 Data                      | 0x0       |          |
| ransmit Alert Data Objec      | GPIO18 Data                      | 0x0       |          |
| Received Source Capabil       | CRIO10 Data                      | 0.40      |          |
| ransmitted Status Data Blc    | GFIU 19 Data                     | UXU       |          |
| Received Battery Status I     | GPIO20 Data                      | 0x1       |          |
| ransmitted Battery Statu      | GPIO21 Data                      | 0x0       |          |
| Received Manufacturer Ir      | GPIOD Direction                  | 0x1       |          |
|                               |                                  |           |          |
|                               | GPIO1 Direction                  | UX1       | ×        |

Figure 5-2. Variable DC/DC GPIO Status for 20-V Supply

# 5.2 Using 4CC GPIO Commands

TPS6598x Application Customization tool can be used to exercise the GPIO related 4CC commands and observe, develop system behavior before system controller implements the desired driver software. Figure 5-3 shows the commands list page of the tool that can be used to exercise the 'GPxx' 4CC commands.

| Application Custo                  | omization Tool          |              |              |       |                        | ×   |
|------------------------------------|-------------------------|--------------|--------------|-------|------------------------|-----|
| Settings Debug Documents Hel       | lp                      |              |              |       |                        |     |
| General Settings Device 1,         | port 0                  |              |              |       |                        |     |
| Configuration Registers De         | ebug Registers Commands | Scripting    |              |       |                        |     |
| Debug Mode                         |                         |              | Polling      | FTDI  | onnected<br>, 0x38 (I2 | C2) |
|                                    |                         |              |              |       |                        |     |
| PD State Machine Trace             | Enable GPIO as Input (G | Pie )        |              |       |                        |     |
| Raw Register Read                  | Input:                  |              |              |       |                        |     |
| Raw Register Write                 |                         |              |              |       |                        |     |
| Deadbattery Flag Clear             | Field                   |              |              | Value |                        |     |
| Warm Reboot                        | GPIO Number             |              | 0            |       |                        | -   |
| Cold Reboot                        |                         |              |              |       |                        |     |
| PD Hard Reset                      |                         |              |              |       |                        |     |
| Get Sink Capabilities              |                         | Execute GPie | Clear Output |       |                        |     |
| Get Source Capabilities            |                         |              |              |       |                        |     |
| Send Source Capabilities           |                         |              |              |       |                        |     |
| Swap to Sink                       |                         |              |              |       |                        |     |
| Swap to Source                     |                         |              |              |       |                        |     |
| Swap to DFP                        |                         |              |              |       |                        |     |
| Swap to UFP<br>Swap VCopp Provider |                         |              |              |       |                        |     |
| System Ready to Sink Power         |                         |              |              |       |                        |     |
| Enter Alternate Mode               |                         |              |              |       |                        |     |
| Exit Alternate Mode                |                         |              |              |       |                        |     |
| Start Alternate Mode Discovery     |                         |              |              |       |                        |     |
| Enable GPIO as Input               |                         |              |              |       |                        |     |
| Enable GPIO as Output              |                         |              |              |       |                        |     |
| Set GPIO Low                       |                         |              |              |       |                        |     |
| Send VDM Packet                    |                         |              |              |       |                        |     |
| Patch Query                        |                         |              |              |       |                        |     |
| Send Alert                         |                         |              |              |       |                        |     |
| Get Status                         |                         |              |              |       |                        |     |
| Get Battery Status                 |                         |              |              |       |                        |     |
| Get Battery Capability             |                         |              |              |       |                        |     |
|                                    |                         |              |              |       |                        |     |
|                                    |                         |              |              |       |                        |     |
|                                    |                         |              |              |       |                        |     |
|                                    |                         |              |              |       |                        |     |
|                                    |                         |              |              |       |                        |     |
|                                    |                         |              |              |       |                        |     |
|                                    |                         |              |              |       |                        |     |
|                                    |                         |              |              |       |                        |     |
|                                    |                         |              |              |       |                        |     |

Figure 5-3. 4CC Commands in TPS6598x Application Customization Tool

For example, to set the GPIO7 to High:

- First send 'GPoe' 4CC command as shown in Figure 5-4.
- Then send 'GPsh' 4CC command as shown in Figure 5-5.
- In the GPIO Status (0x72) it can be seen that GPIO7 has been set to High.

| gs Debug Documents Hel<br>neral Settings Device 1,<br>nfiguration Registers De                                                                                                    | port 0<br>bug Registers Commands                                | Scripting    |              |       |                          |     |
|----------------------------------------------------------------------------------------------------|-----------------------------------------------------------------|--------------|--------------|-------|--------------------------|-----|
| Debug Mode                                                                                                    |                                                                 |              | Polling      | FTDI  | connected<br>I, 0x38 (I2 | C2) |
| PD State Machine Trace<br>Host I/F Firmware Update<br>Raw Register Read                                                                                                    | Enable GPIO as Output (<br>Input:                               | GPoe )       |              |       |                          |     |
| Raw Register Write<br>Deadbattery Flag Clear                                                                                                    | Field                                                           |              |              | Value |                          |     |
| Abort<br>Warm Reboot                                                                                                    | GPIO Number                                                     |              | 7            |       |                          |     |
| PD Hard Reset<br>2able Reset<br>2able Reset<br>3et Sink Capabilities<br>3et Source Capabilities<br>3wap to Source<br>3wap to DFP<br>3wap to DFP<br>3wap to UFP<br>3wap to UFP<br>3wap to UFP<br>3wap to UFP<br>3wap to JFN<br>3wap to JFN<br>3wap to JFN<br>3wap to JFN<br>3wap to Source<br>3wap to Source<br>3wap to Source<br>3wap to Source<br>3wap to Source<br>3wap to Source<br>3wap to Source<br>5ystem Ready Reset<br>5xt Alternate Mode<br>4utonegotiate Sink<br>3tart Alternate Mode<br>4utonegotiate Sink<br>3tart Alternate Mode<br>1xt Alternate Mode<br>1xt Alternate M | Execute Status:<br>Output:<br>Task Return Status<br>SUCCESS_CMD | Execute GPoe | Clear Output |       |                          |     |

Figure 5-4. Using 'GPoe' 4CC Command

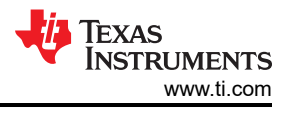

| Application Custo                                                                                | mization Tool          |              |              | —     |                                        | ×        |
|--------------------------------------------------------------------------------------------------|------------------------|--------------|--------------|-------|----------------------------------------|----------|
| <u>S</u> ettings <u>D</u> ebug <u>D</u> ocuments <u>H</u> elp                                    | p                      |              |              |       |                                        |          |
| General Settings Device 1,                                                                       | port 0                 |              |              |       |                                        |          |
| Configuration Registers Del                                                                      | bug Registers Commands | Scripting    |              |       |                                        |          |
| Debug Mode                                                                                       |                        |              | Polling      | FTD   | c <mark>onnected</mark><br>I, 0x38 (I2 | C2)      |
| PD State Machine Trace<br>Host I/F Firmware Update                                               | Set GPIO High(GPsh)    |              |              |       |                                        |          |
| Raw Register Read                                                                                | Input:                 |              |              |       |                                        |          |
| Raw Register Write                                                                               | Field                  |              |              | Value |                                        |          |
| Abort                                                                                            |                        |              | _            | Value |                                        |          |
| Warm Reboot                                                                                      | GPIO Number            |              | 7            |       |                                        | <b>•</b> |
| Cold Reboot<br>PD Hard Reset<br>Cable Reset                                                      |                        | Evenute OBeh | Clear Output |       |                                        |          |
| Get Sink Capabilities<br>Get Source Capabilities                                                 |                        | Execute GPSh | Clear Output |       |                                        |          |
| Send Request Data Object<br>Swap to Sink<br>Swap to Source<br>Swap to DFP<br>Swap VConn Provider | Execute Status:        |              |              |       |                                        |          |
| System Ready to Sink Power<br>Enter Alternate Mode                                               | Task Datura Status     |              |              |       |                                        |          |
| Exit Alternate Mode                                                                              | Task Return Status     |              |              |       |                                        |          |
| Start Alternate Mode Discovery<br>Enable GPIO as Input                                           | SUCCESS_CMD            |              |              |       |                                        |          |
| Set GPIO High                                                                                    |                        |              |              |       |                                        |          |
| Set GPIO Low<br>Send VDM Packet                                                                  |                        |              |              |       |                                        |          |
| Patch Query                                                                                      |                        |              |              |       |                                        |          |
| Get Source Capabilities Extenc<br>Send Alert                                                     |                        |              |              |       |                                        |          |
| Get Status                                                                                       |                        |              |              |       |                                        |          |
| Get Battery Status                                                                               |                        |              |              |       |                                        |          |
| Get Manufacturer Info                                                                            |                        |              |              |       |                                        |          |
|                                                                                                  |                        |              |              |       |                                        |          |
|                                                                                                  |                        |              |              |       |                                        |          |
|                                                                                                  |                        |              |              |       |                                        |          |
|                                                                                                  |                        |              |              |       |                                        |          |
|                                                                                                  |                        |              |              |       |                                        |          |
|                                                                                                  |                        |              |              |       |                                        |          |
|                                                                                                  |                        |              |              |       |                                        |          |
|                                                                                                  |                        |              |              |       |                                        |          |

Figure 5-5. Using 'GPsh' 4CC Command

# 6 Revision History

NOTE: Page numbers for previous revisions may differ from page numbers in the current version.

| С | hanges from Revision * (August 2018) to Revision A (January 2021)                              | Page |
|---|------------------------------------------------------------------------------------------------|------|
| • | Updated the numbering format for tables, figures, and cross-references throughout the document | 1    |
| • | Updated List of TPS65987D GPIO Events content                                                  | 2    |
| • | Changed "9 V at approximately 20 V" to "9 V minimum 20 V maximum"                              | 7    |

# IMPORTANT NOTICE AND DISCLAIMER

TI PROVIDES TECHNICAL AND RELIABILITY DATA (INCLUDING DATA SHEETS), DESIGN RESOURCES (INCLUDING REFERENCE DESIGNS), APPLICATION OR OTHER DESIGN ADVICE, WEB TOOLS, SAFETY INFORMATION, AND OTHER RESOURCES "AS IS" AND WITH ALL FAULTS, AND DISCLAIMS ALL WARRANTIES, EXPRESS AND IMPLIED, INCLUDING WITHOUT LIMITATION ANY IMPLIED WARRANTIES OF MERCHANTABILITY, FITNESS FOR A PARTICULAR PURPOSE OR NON-INFRINGEMENT OF THIRD PARTY INTELLECTUAL PROPERTY RIGHTS.

These resources are intended for skilled developers designing with TI products. You are solely responsible for (1) selecting the appropriate TI products for your application, (2) designing, validating and testing your application, and (3) ensuring your application meets applicable standards, and any other safety, security, regulatory or other requirements.

These resources are subject to change without notice. TI grants you permission to use these resources only for development of an application that uses the TI products described in the resource. Other reproduction and display of these resources is prohibited. No license is granted to any other TI intellectual property right or to any third party intellectual property right. TI disclaims responsibility for, and you will fully indemnify TI and its representatives against, any claims, damages, costs, losses, and liabilities arising out of your use of these resources.

TI's products are provided subject to TI's Terms of Sale or other applicable terms available either on ti.com or provided in conjunction with such TI products. TI's provision of these resources does not expand or otherwise alter TI's applicable warranties or warranty disclaimers for TI products.

TI objects to and rejects any additional or different terms you may have proposed.

Mailing Address: Texas Instruments, Post Office Box 655303, Dallas, Texas 75265 Copyright © 2022, Texas Instruments Incorporated